# **Registration Guide**

ARES Review System

Open Exploration Publishing Inc.

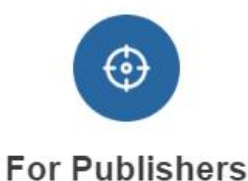

Accurate positioning, extensive coverage Quality review, quick turnaround

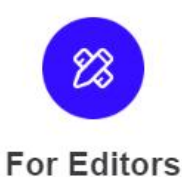

Targeted recommendation, diversified choice Effective communication, real-time tracking

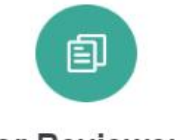

For Reviewers

Personalized management, reviewre wards Instant reminder, customized review

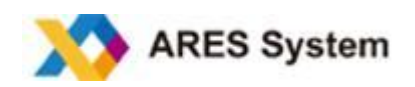

## **TABLE OF CONTENTS**

| INTRODUCTION         | . 3 |
|----------------------|-----|
| ACCOUNT REGISTRATION | . 3 |
| Email Registration   | . 3 |
| ORCID Registration   | . 4 |
| Fulfill information  | . 4 |
| LOGGING IN           | .5  |
| Log In               | 5   |
| Log in via ORCID     | . 5 |
| Log Out              | .5  |
| Forgot Password      | . 6 |
|                      |     |

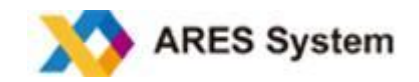

#### **INTRODUCTION**

The ARES Review system is a peer-review platform developed for reviewers that allows the review of scientific manuscripts conveniently, efficiently, and confidentially.

#### ACCOUNT REGISTRATION

Enter the ARES website (<u>https://www.aressystem.com</u>) and click on **Become a Reviewer** to see a display of the the registration page, as shown in the screenshot below. You can now key in your email address or ORCID Number to create an account.

| ARES System                                                                                                    | Home | How It Works | Why Choose Us | FAQ | Journals | Become a Revie |
|----------------------------------------------------------------------------------------------------|------|--------------|---------------|-----|----------|----------------|
| A                                                                                                    | ning | g, effe      | ctive c       | omi | mun      | ication        |
| ORCID: Register using ORCID                                                                                                    | qua  | ality ar     | nd spe        | edy | pee      | r revie        |
| Open Researcher and Contributor ID (ORCID) is an independent non-profit<br>organization that provides a persistent identifier – an ORCID ID – that iditinguishes<br>you from other researchers and a mechanism for linking your research outputs and<br>activities to your ID. To learn more about ORCID, please visit<br>https://info.orcid.org/what-is-orcid. | Bec  | come a Revi  | ewer          |     |          |                |
| Email *<br>Rease note that this email will be used for your connections with journal editors.                                                                                                    |      |              |               |     |          |                |
| Password *                                                                                                    |      |              |               |     |          |                |
| Repeat Password *                                                                                                    |      |              |               |     |          |                |

#### **Email Registration**

By choosing to register with your email address, you can directly enter your password, and other information, before clicking on "Continue" to complete the registration and enter the next page (see below) that requires you to fill in additional specific information.

| Password *        |                                                                                                    |
|-------------------|----------------------------------------------------------------------------------------------------|
| Repeat Password * | Account Created                                                                                                    |
| refix *           | Thank you!                                                                                                    |
| First Name *      | Please check your email for a message confirming your registration and fill in the basic information.<br>Thank youl |
| Middle Name       |                                                                                                    |
| Last Name *       | Go to Basic Information                                                                                             |
| Tel.              |                                                                                                    |

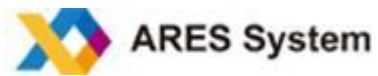

#### **ORCID** Registration

If you choose to register with your ORCID Number, please access the authorization page by clicking on the ORCID icon. For new users, this is the easier way to register, as the personal details fields will be automatically populated.

| ORCID: Register using ORCID                                                                                                    | Sign in                                  |
|----------------------------------------------------------------------------------------------------|------------------------------------------|
| Open Researcher and Contributor ID (ORCID) is an ind<br>organization that provides a persistent identifier — and<br>you from other researchers and a mechanism for links | *                                        |
| activities to your ID. To learn more about ORCID, pleas<br>https://info.orcid.org/what-is-orcid.                                                                         | Email or 16-digit ORCID iD               |
|                                                                                                    | example@email.com or 0000-0001-2345-6789 |
| Email *                                                                                                    |                                          |
| Please note that this email will be used for your connection                                                                                                    | Password                                 |
| Password *                                                                                                    |                                          |
|                                                                                                    | SIGN IN                                  |
| Repeat Password *                                                                                                    | Forget your password or OBCID ID?        |
|                                                                                                    | Deet have an OPCID in wet Resister new   |
|                                                                                                    | bont have an Okcib ib yetr Register now  |
|                                                                                                    | or                                       |
|                                                                                                    | Access through your institution          |
|                                                                                                    |                                          |

#### **Fulfill information**

Please fill in your availability to review, research interest, professional field, and other information to help editors properly match manuscripts with your expertise, thus saving inappropriate invitations and your time.

| Customize Review       |                         | Publications             | 3                                   |  |  |
|------------------------|-------------------------|--------------------------|-------------------------------------|--|--|
| Time to Reply Review i | Publication 1           | Editorial                | Board Membership                    |  |  |
| Time to Review *       | Article Title * Members | Membership 1             | ibership 1                          |  |  |
| Current Status * 🧿 Av  |                         | 08/03/2021               | 08/03/2021                          |  |  |
| nstitution Informatio  | Article Details *       | Journal Name             |                                     |  |  |
| Department             | Journal name, public    | Position                 |                                     |  |  |
| City *                 | DOI Link *              |                          | Add Membership 🗸                    |  |  |
| Country *              |                         |                          | Terms                               |  |  |
|                        |                         | I have read and accepted | the Privacy Policy and Term of Use. |  |  |
|                        |                         |                          | Register                            |  |  |

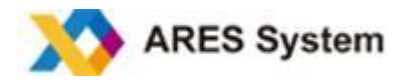

## LOGGING IN

## Log In

Enter the ARES system at <u>https://www.aressystem.com</u> and click on Login; then, enter your email and password.

| Log                       | in                   |
|---------------------------|----------------------|
| Email                     |                      |
| Password                  |                      |
| Remeber me                | Forgot Your Password |
| Logi                      | n                    |
| ORCID: Sign using ORCID 💿 |                      |

### Log in via ORCID

Enter the ARES system at <u>https://www.aressystem.com</u> and click on **Login**. If you are already registered with ORCID, you can also access the system after authorization by ORCID.

| Log        | in                   |
|------------|----------------------|
| Email      |                      |
| Password   |                      |
| Remeber me | Forgot Your Password |
| Logi       | n                    |

## Log Out

You can log out the ARES system at any time by clicking on **Log Out** (top right-hand corner of page) when you will be returned to the login page.

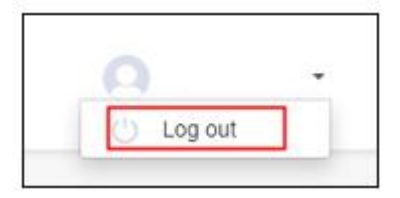

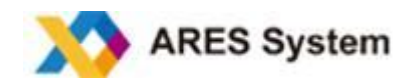

## **Forgot Password**

Please click on **Forgot Your Password** to reset your password. A new pop-up window will open where you must key in your email address. After clicking on **Reset Password**, a reset link will be sent to your email.

| Login                       |                                                                                                    |
|-----------------------------|----------------------------------------------------------------------------------------------------|
| Email                       |                                                                                                    |
| Password                    |                                                                                                    |
| Remeber me                  | Forgot Your Password                                                                                         |
| Login                       | Reset Password                                                                                               |
| ORCID: Sign using ORCID (D) | Please enter the email address connected to your account and we will send you a link to reset your password. |
| Not a Reviewer? Apply Now   | Email *                                                                                                    |
|                             |                                                                                                    |
|                             | Reset Password                                                                                               |

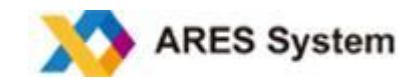

# **ARES** system

ARES system is a user-friendly manuscript and peer-review platform dedicated to optimizing the submission and review process for authors, editors, and reviewers. It provides a secure and efficient manuscript processing system for publishers. The ARES system allows reviewers to set their reviewing status and preferences, define the time for submitting their reviews, manage reviewed articles, exchange messages with editors, check final decisions on articles reviewed, and obtain access to the final review reports. As an appreciation of their valuable input, *Open Explorations* has introduced a "reward points" program; the points can eventually be exchanged for cash payments.

To learn more, visit: <u>ARES system</u>

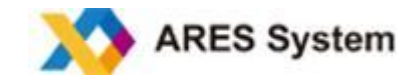